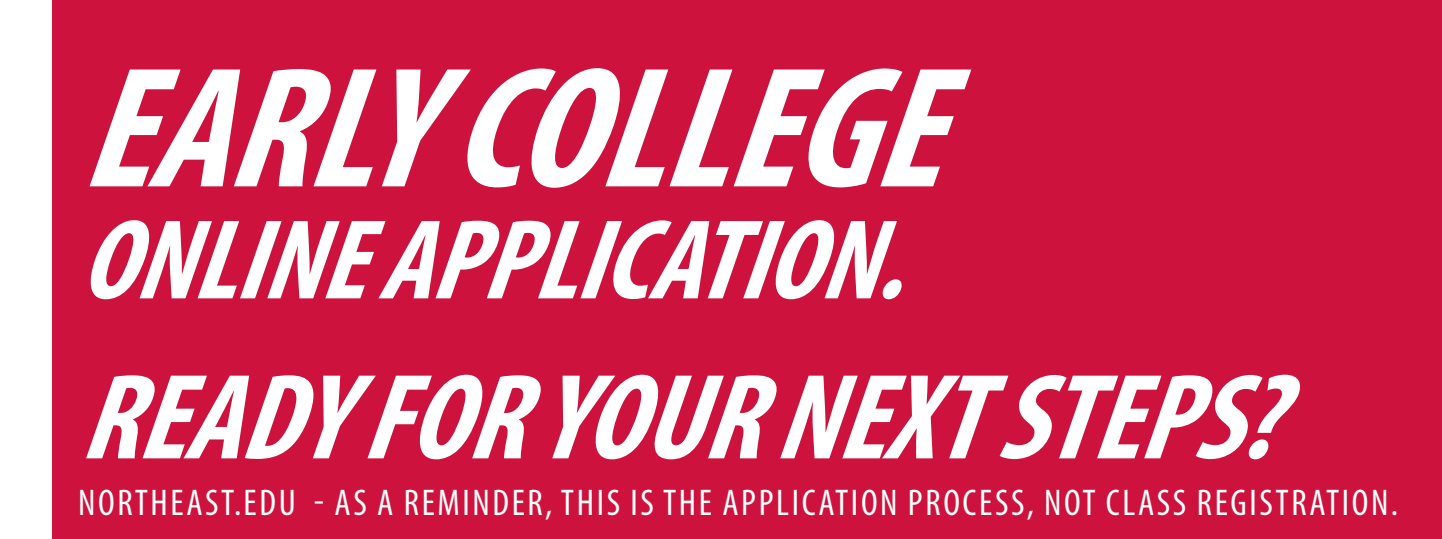

| <b>1 - APPLY FOR ADMISSION</b><br>From northeast.edu - click on Become a<br>Student. | 2 - WHAT TYPE OF STUDENT ARE YOU?<br>Click on Early College.                                                                                        | <b>3 - APPLY</b><br>Click on the Apply for Admission button<br>toward the bottom of the page.                                                |
|--------------------------------------------------------------------------------------|----------------------------------------------------------------------------------------------------|----------------------------------------------------------------------------------------------------|
| <b>4 - ADMISSIONS LOGIN</b><br>Admissions Login -First time user account creation.   | <b>5 - LOGIN ID AND PIN</b><br>Create a Login ID and PIN following the<br>instructions noted.                                                       | <b>6 - APPLICATION TYPE</b><br>Once you are logged in, choose High School Early<br>College application type and click continue.              |
| <b>7 - CHOOSE TERM</b><br>Select the appropriate term and enter<br>your name.        | <b>8 - COMPLETE APPLICATION</b><br>Complete all steps of the Early College<br>application and click Application is Complete.<br>Agree to the Terms. | <b>9 - APPLICATION CONFIRMATION</b><br>Once you receive the Congratulations message,<br>your application has been successfully<br>submitted. |

FOR MORE INFORMATION PLEASE CONTACT: Makala Williams, Director of Early College 402-844-7118 | makalaw@northeast.edu

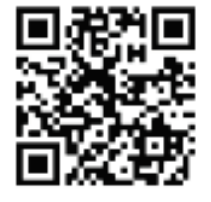

Complete the Early College Online Application at Northeast.edu/Admissions/Early-College

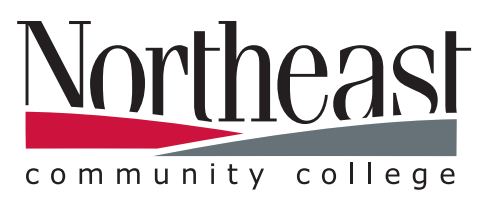